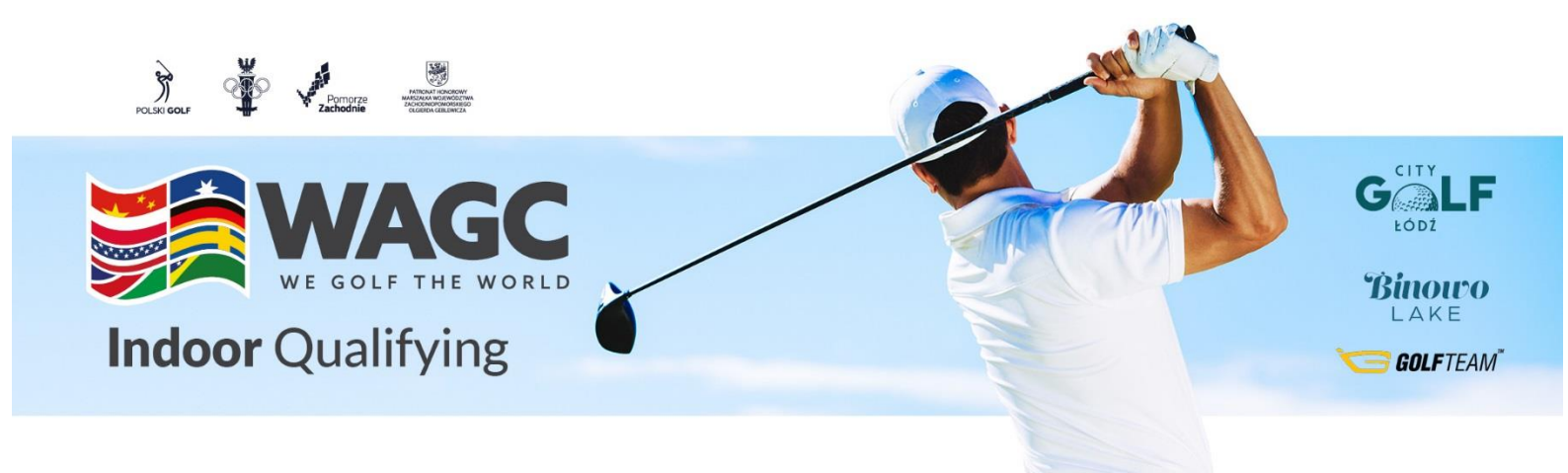

## Jak dołączyć do turnieju? Krok po kroku - REJESTRACJA

- 1. Wypełnij formularz rejestracyjny do turnieju na dedykowanej stronie podając adres email taki jak na koncie TrackMan (lub dowolny jeśli jeszcze nie masz konta) <u>www.wagc.pl/</u>
- Wpłać opłatę turniejową 100 zł na konto Bank PEKAO SA 57 1240 3855 1111 0010 4535 6028
  Tytułem: Imię i nazwisko, IndoorGolf WAGC. Wyślij potwierdzenie opłaty na info@wagcpolska.pl
- Jeśli nie posiadasz konta TRACKMAN koniecznie załóż konto na stronie <u>ww.trackman.com/Account/Register</u> lub poprzez aplikację, która jest dostępna na Androida i IOS podając adres mailowy taki jak w formularzu zgłoszeniowym.
- 4. Po zakwalifikowaniu zawodnika do turnieju (wypełnienie formularza zgłoszeniowe oraz zaksięgowanie opłaty turniejowej), na wskazany w formularzu adres email zostanie wysłane zaproszenie do turnieju.
- 5. Po otrzymaniu takiego zaproszenia należy zaakceptować zaproszenie i dołączyć do zawodów w platformie TrackMan na Symulatorach.
- Natomiast, aby rozegrać rundę należy samodzielnie zapisać się na grę w jednym z centrów Symulatorów Golfowych. Głównymi partnerami są: City Golf Łódź, Binowo Lake Indoor Golf, Golfteam Indoor Center.
- 7. Tuż przed rozpoczęciem rozgrywki podaj na Symulatorze swój prawidłowy aktualny HCP zgodny z systemem HCP Polskiego Związku Golfa EAGLA.
- 8. Dobrej gry i powodzenia!

W razie jakichkolwiek pytań dzwoń na numer +48 784 654 948 <u>info@binowopark.pl</u> <u>www.wagc.pl</u>

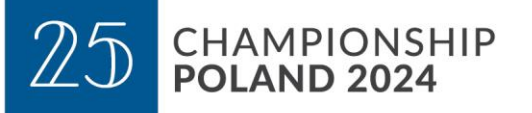

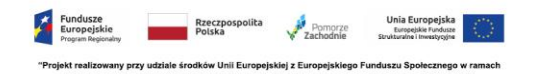